## 研究生住宿及乘车区间流程图

 1、 住宿、乘车区间工作需要复试研究生自己完成,学院审 核,研究生院在后台直接导出数据,为保证数据的准确

性,今年在系统当中录入相关信息,相关流程如下: 复试研究生登陆 <u>http://210.26.111.97:83</u>

| <ul> <li></li></ul> | その 一部1000000000000000000000000000000000000       |
|---------------------|--------------------------------------------------|
|                     | で北師花大學<br>Northwest Normal UNIVERSITY研究生招生信息查询系统 |
|                     | 招生任务: 2015 [秋季] 硕士<br>身份证号:                      |

2、复试信息中有一项: 宿舍登记/乘车区间

| 初试成绩      |         |     |         |  |
|-----------|---------|-----|---------|--|
|           | 思想政治理论: | 10  | 英语一: 📲  |  |
|           | 教育技术学:  | 3/8 | 现代远程教育: |  |
|           | 总分:     | 021 | 下载初试成绩单 |  |
| 复试信息      |         |     |         |  |
| 复试资格:进    | 入复试     |     |         |  |
| 复试备注:     |         |     |         |  |
| 笔试时间:     |         |     |         |  |
| 笔试地点:     |         |     |         |  |
| 面试时间:     |         |     |         |  |
| 面试地点:     |         |     |         |  |
| 复试详情:     |         |     |         |  |
| 复试通知书:    | 下载复试通知书 |     |         |  |
| 宿舍登记/乘车地点 | 登记      |     |         |  |
| 宿舍登记: 未   | 登记      |     |         |  |
| 乘车地点: 未   | 登记      |     |         |  |

3、点击登记,进入以下界面

| 招生任务: | 2015 [秋季] 硕士     |
|-------|------------------|
| 身份证号: | CORCERNICOLOGICS |
| 姓名:   | 刘雨菲              |
| 考生编号: |                  |
| 验证码:  | 5170             |

4、填写身份证号码、考生编号、验证码,点击查询

| 招生任务: 2015 [秋季] 硕士 | •               |
|--------------------|-----------------|
| 身份证号:              |                 |
| 姓 名:刘雨菲            |                 |
| 考生编号:              |                 |
| 住宿登记:◎住宿  ◎不住宿     |                 |
| 乘车地点登记:            | 请输入简拼/全拼/汉字进行检索 |
| 验证码:               |                 |
| 提交 清空 返回           |                 |

5、住宿可选住宿和不住宿,乘车区间选择方式为简拼/全拼
 /汉字检索等几种方式。选择乘车区间,如果点击住宿,直
 接填写验证码,点击提交

| 招生任务: 2015 [秋季] 硕士 |                 |
|--------------------|-----------------|
| 身份证号: 622630       |                 |
| 姓 名:刘雨菲            |                 |
| 考生编号: 10736.       |                 |
| 住宿登记: 🖲 住宿 🛛 🗇 不住宿 |                 |
| 乘车地点登记:            | 请输入简拼/全拼/汉字进行检索 |
| 验证码:               |                 |
| 提交 清空 返回           |                 |

| <ul> <li>身份证号: 6226301</li> <li>姓 名: 刘雨菲</li> <li>考生编号: 1073656</li> <li>住宿登记: ①住宿 ④不住宿</li> <li>住宿登记: 研究生申报不住公寓须符合以下条件之一:</li> <li>1、我校教职工或职工配偶、子女等;</li> <li>2、已婚且在安宁区有固定住所(提供结婚证原件及复印件,住房证明,<br/>户口簿原件及复印件);</li> <li>3、提交后不可更改。</li> <li>下载研究生不住公寓申请表</li> <li>乘车地点登记: lanz 请输入简拼/全拼/汉字进行检索</li> <li>兰州 乌兰昭 乌兰中</li> </ul> | <ul> <li>身份证号: 6226301</li> <li>姓 名: 刘雨菲</li> <li>考生编号: 1073656</li> <li>住宿登记: ●住宿 ●不住宿</li> <li>住宿登记: 研究生申报不住公寓须符合以下条件之一:</li> <li>1、我校教职工或职工配偶、子女等;</li> <li>2、已婚且在安宁区有固定住所(提供结婚证原件及复印件,住房证明,户口簿原件及复印件);</li> <li>3、提交后不可更改。</li> <li>下载研究生不住公寓申请表</li> <li>乘车地点登记: lanz 请输入简拼/全拼/汉字进行检索</li> <li>兰州 乌兰昭 乌兰中</li> </ul> | 招生任务: 2015 [秋季] 硕士  |                        |
|----------------------------------------------------------------------------------------------------|----------------------------------------------------------------------------------------------------|---------------------|------------------------|
| <ul> <li>姓名:刘雨菲</li> <li>考生编号: 1073656</li> <li>住宿登记: ●住宿 ●不住宿</li> <li>住宿登记: 研究生申报不住公寓须符合以下条件之一:</li> <li>1、我校教职工或职工配偶、子女等;</li> <li>2、已婚且在安宁区有固定住所(提供结婚证原件及复印件,住房证明,<br/>户口簿原件及复印件);</li> <li>3、提交后不可更改。</li> <li>下载研究生不住公寓申请表</li> <li>乘车地点登记: lanz 请输入简拼/全拼/汉字进行检索</li> <li>兰州 乌兰昭 乌兰中</li> </ul>                          | <ul> <li>姓名:刘雨菲</li> <li>考生编号:1073656</li> <li>住宿登记:●住宿 ●不住宿</li> <li>住宿登记:研究生申报不住公寓须符合以下条件之一:</li> <li>1、我校教职工或职工配偶、子女等;</li> <li>2、已婚且在安宁区有固定住所(提供结婚证原件及复印件,住房证明,户口簿原件及复印件);</li> <li>3、提交后不可更改。</li> <li>下载研究生不住公寓申请表</li> <li>乘车地点登记: Ianz 请输入简拼/全拼/汉字进行检索</li> <li>兰州 乌兰昭 乌兰中</li> </ul>                             | 身份证号:622630] 7      |                        |
| 考生编号: 1073656 ● ● ● ● ● ● ● ● ● ● ● ● ● ● ● ● ● ●                                                                                                    | <ul> <li>考生编号: 1073656 ● ● ● ● ● ● ● ● ● ● ● ● ● ● ● ● ● ●</li></ul>                                                                                                    | 姓 名:刘雨菲             |                        |
| 住宿登记: <sup>©</sup> 住宿 <sup>©</sup> 不住宿<br>住宿登记: 研究生申报不住公寓须符合以下条件之一:<br>1、我校教职工或职工配偶、子女等;<br>2、已婚且在安宁区有固定住所(提供结婚证原件及复印件,住房证明,<br>户口簿原件及复印件);<br>3、提交后不可更改。<br>下载研究生不住公寓申请表<br>乘车地点登记: lanz 请输入简拼/全拼/汉字进行检索<br>兰州 乌兰昭 乌兰中                                                                                                    | 住宿登记: ◎住宿 ●不住宿<br>住宿登记:研究生申报不住公寓须符合以下条件之一:<br>1、我校教职工或职工配偶、子女等;<br>2、已婚且在安宁区有固定住所(提供结婚证原件及复印件,住房证明,<br>户口簿原件及复印件);<br>3、提交后不可更改。<br>下载研究生不住公寓申请表<br>乘车地点登记: lanz 请输入简拼/全拼/汉字进行检索<br>兰州 乌兰昭 乌兰中                                                                                                    | 考生编号: 1073656 10116 |                        |
| 住宿登记:研究生申报不住公寓须符合以下条件之一:<br>1、我校教职工或职工配偶、子女等;<br>2、已婚且在安宁区有固定住所(提供结婚证原件及复印件,住房证明,<br>户口簿原件及复印件);<br>3、提交后不可更改。<br>下载研究生不住公寓申请表<br>乘车地点登记: lanz 请输入简拼/全拼/汉字进行检索<br>兰州 乌兰昭 乌兰中                                                                                                    | 住宿登记:研究生申报不住公寓须符合以下条件之一:<br>1、我校教职工或职工配偶、子女等;<br>2、已婚且在安宁区有固定住所(提供结婚证原件及复印件,住房证明,<br>户口簿原件及复印件);<br>3、提交后不可更改。<br>下载研究生不住公寓申请表<br>乘车地点登记: lanz 请输入简拼/全拼/汉字进行检索<br>兰州 乌兰昭 乌兰中                                                                                                    | 住宿登记: 🖗住宿 🛛 💿不住宿    |                        |
| 1、我校教职工或职工配偶、子女等;<br>2、已婚且在安宁区有固定住所(提供结婚证原件及复印件,住房证明,<br>户口簿原件及复印件);<br>3、提交后不可更改。<br>下载研究生不住公寓申请表<br>乘车地点登记: lanz 请输入简拼/全拼/汉字进行检索<br>兰州 乌兰昭 乌兰中                                                                                                    | 1、我校教职工或职工配偶、子女等;<br>2、已婚且在安宁区有固定住所(提供结婚证原件及复印件,住房证明,<br>户口簿原件及复印件);<br>3、提交后不可更改。<br>下载研究生不住公寓申请表<br>乘车地点登记: lanz 请输入简拼/全拼/汉字进行检索<br>兰州 乌兰昭 乌兰中                                                                                                    | 住宿登记: 研究生申报不住公寓须符合  | 合以下条件之一:               |
| 2、已婚且在安宁区有固定住所(提供结婚证原件及复印件,住房证明,<br>户口簿原件及复印件);<br>3、提交后不可更改。<br>下载研究生不住公寓申请表<br>乘车地点登记: lanz 请输入简拼/全拼/汉字进行检索<br>兰州 乌兰昭 乌兰中                                                                                                    | <ul> <li>2、已婚且在安宁区有固定住所(提供结婚证原件及复印件,住房证明,<br/>户口簿原件及复印件);</li> <li>3、提交后不可更改。</li> <li>下载研究生不住公寓申请表</li> <li>乘车地点登记: lanz 请输入简拼/全拼/汉字进行检索</li> <li>兰州 乌兰昭 乌兰中</li> </ul>                                                                                                    | 1、我校教职工或职工配偶、子女等;   |                        |
| <ul> <li>户口簿原件及复印件);</li> <li>3、提交后不可更改。</li> <li>下载研究生不住公寓申请表</li> <li>乘车地点登记: lanz 请输入简拼/全拼/汉字进行检索</li> <li>兰州 乌兰昭 乌兰中</li> </ul>                                                                                                    | 户口簿原件及复印件);<br>3、提交后不可更改。<br>下载研究生不住公寓申请表<br>乘车地点登记: lanz 请输入简拼/全拼/汉字进行检索<br>兰州 乌兰昭 乌兰中                                                                                                    | 2、已婚且在安宁区有固定住所(提供约  | <b>洁婚证原件及复印件,住房证明,</b> |
| <ul> <li>3、提交后不可更改。</li> <li>下载研究生不住公寓申请表</li> <li>乘车地点登记: lanz 请输入简拼/全拼/汉字进行检索</li> <li>兰州 乌兰昭 乌兰中</li> </ul>                                                                                                    | <ul> <li>3、提交后不可更改。</li> <li>下载研究生不住公寓申请表</li> <li>乘车地点登记: lanz 请输入简拼/全拼/汉字进行检索</li> <li>兰州 乌兰昭 乌兰中</li> </ul>                                                                                                    | 户口簿原件及复印件);         |                        |
| 下载研究生不住公寓申请表<br>乘车地点登记: lanz 请输入简拼/全拼/汉字进行检索<br>兰州 乌兰昭 乌兰中                                                                                                    | 下载研究生不住公寓申请表<br>乘车地点登记: lanz 请输入简拼/全拼/汉字进行检索<br>兰州 乌兰昭 乌兰中                                                                                                    | 3、提交后不可更改。          |                        |
| 乘车地点登记: lanz <mark>请输入简拼/全拼/汉字进行检索</mark><br>兰州 乌兰昭 乌兰中                                                                                                    | 乘车地点登记: lanz 请输入简拼/全拼/汉字进行检索<br>兰州 乌兰昭 乌兰中                                                                                                    | 下载研究生不住公寓申请表        |                        |
| 兰州 乌兰昭 乌兰中                                                                                                    | 兰州 乌兰昭 乌兰中                                                                                                    | 乘车地点登记: lanz        | 请输入简拼/全拼/汉字进行检索        |
|                                                                                                    |                                                                                                    | 兰州 乌兰昭 乌兰中          |                        |

| 验证码 | : |    | 28 | 20 |
|-----|---|----|----|----|
|     |   | 提交 | 清空 | 返[ |

6、如选择不住宿,必须下载不住宿公寓申请表,否则无法 提交

| 招生任务: 2015 [秋季] 硕士               |
|----------------------------------|
| 身份证号:622630                      |
| 姓 名:刘雨菲                          |
| 考生编号: 1073656                    |
| 住宿登记: ◎住宿   ◎不住宿                 |
| 住宿登记: 研究生申报不住公寓须符合以下条件之一:        |
| 1、我校教职工或职工配偶、子女等;                |
| 2、已婚且在安宁区有固定住所(提供结婚证原件及复印件,住房证明, |
| 户口簿原件及复印件);                      |
| 3、提交后不可更改。                       |
| 下载研究生不住公寓申请表                     |
| 乘车地点登记: 请输入简拼/全拼/汉字进行检索          |
| 验证码:                             |
| 提交 清空 返回                         |

| 招生任务: 2015 [秋季] 硕士 ▼                      |
|-------------------------------------------|
| 身份证号: 6226301                             |
| 姓名:刘雨菲                                    |
| 考生编·<br>您选择了"不住宿",请下载"研究生不住公寓申请表"<br>住宿登: |
| 住宿登                                       |
| 1、我校教职工或职工配偶、子女等;                         |
| 2、已婚且在安宁区有固定住所(提供结婚证原件及复印件,住房证明,          |
| 户口簿原件及复印件);                               |
| 3、提交后不可更改。                                |
| 下载研究生不住公寓申请表                              |
| 乘车地点登记: 兰州 请输入简拼/全拼/汉字进行检索                |
| 验证码: 2860                                 |
| 提交 清空 返回                                  |

7、提交后返回上级菜单,不住宿公寓申请表开学必须交至
 各学院存档,后期可能要对校外住宿研究生进行管理

|                  |            | 10.0   | +++\*   |  |
|------------------|------------|--------|---------|--|
|                  | 思想政治理论:    | - 10 C | 央田一:    |  |
|                  | 教育技术学:     | 1.lin  | 现代远程教育: |  |
|                  | 总分:        | 983    | 下载初试成绩单 |  |
| 夏试信息             |            |        |         |  |
| 复试资格:            | 进入复试       |        |         |  |
| 复试备注:            |            |        |         |  |
| 笔试时间:            |            |        |         |  |
| 笔试地点:            |            |        |         |  |
| 面试时间:            |            |        |         |  |
| 面试地点:            |            |        |         |  |
| 复试详情:            |            |        |         |  |
| 复试通知书:           | 下载复试通知书    |        |         |  |
| <b>省舍登记/乘</b> 车地 | 吃点         |        | 1       |  |
| 宿舍登记:            | 不住宿研究生不住公寓 | 申请表    |         |  |
| 乘车地点:            | 兰州         |        |         |  |